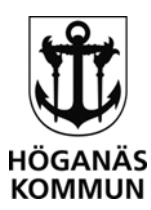

# esignering av dokument

Vi har från november 2020 tillgång till en funktion i Open ePlatform (OeP) för signering av dokument som skapats utanför e-tjänstplattformen OeP. Funktionen förutsätter att du anger personnummer, mottagaren signerar med bankID och att informationen finns i PDF. Hela dokumentet signeras, inte enskilda sidor. OeP är informationsbärare, dokumentet som signeras skapas i ett annat system, signeras i OeP och lagras sedan i ett annat system. Det gallras automatiskt efter maximalt 90 dagar från OeP.

Funktionen kan användas både för interna och externa mottagare, för interna mottagare startar du funktionen i Interna e-tjänster, för externa i Mina sidor (e-tjänstportal).

# VAD MÅSTE JAG GÖRA?

Innan du använder funktionen behöver du stämma av med din chef att digital signering är **godkänd** för den information du vill skicka för signering och var du förvarar informationen efter signering. Innehåller informationen uppgifter som omfattas av sekretess måste ni ha rutiner för dokumentets hantering som omfattar både den som skickar och den som tar emot.

**Behörighet** beställer du via vår interna e-tjänst Behörighet dokumentsignering.(inte aktiv än) Funktionen för att skicka till *externa* mottagare hittar du via vår e-tjänstportal (länk på arbetsnätet eller minasidor.hoganas.se), loggar in som handläggare/administratör och väljer menyn Handläggning och sedan dokumentsignering.

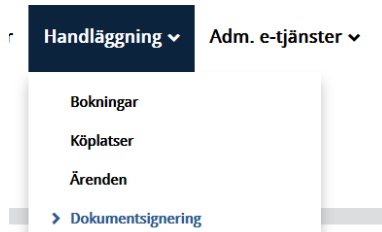

Funktionen för att skicka till *interna* mottagare hittar du via våra interna e-tjänster, länk på arbetsnätet till interna e-tjänster.

# FUNKTIONEN FÖR DOKUMENTSIGNERING

# FÖRUTSÄTTNINGAR

Du använder funktionen **enbart** för dokument som är skapade utanför e-tjänstportalen. Dokumenten **måste** vara i PDF och du måste ha personnummer och e-postadress till den/de externa parter som ska signera. För interna mottagare behöver du säkerställa att de har mobilt bankID. Du måste ha behörighet till funktionen och du måste använda en dator i kommunens nätverk.

#### SIGNERINGSVYN

Gå till menyn "Dokumentsignering" Du ser vilka dokument du själv eventuellt har att signera i översta

| Signering av dokument         |                     |                  |            | Skapa ny dokumentsignering |
|-------------------------------|---------------------|------------------|------------|----------------------------|
| Dokument att signera          |                     |                  |            |                            |
| Dokumentnamn                  |                     |                  | Skickat av |                            |
| Du har inga dokument att sigr | nera                |                  |            |                            |
| Mina signeringar              |                     |                  |            |                            |
| Dokumentnamn                  | Filnamn             | Antal signaturer | Status     | Senast aktivitet           |
| Du har inte skapat något doku | ıment för signering |                  |            |                            |

rutan och i nedersta rutan ser du de dokument du skickat för signering.

## HÖGANÄS KOMMUN \_\_\_\_\_\_ KOMMUNLEDNINGSKONTORET

263 82 Höganäs • 042-33 71 00 • kommunen@hoganas.se WWW.HOGANAS.SE

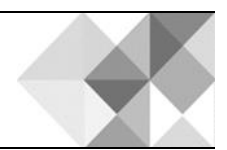

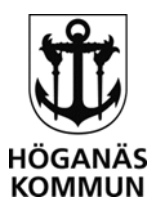

eSignering av dokument i Open ePlatform Uppdaterad 2020-11-13 av Jennie Lohmander

2 (5)

## SKICKA DOKUMENT FÖR SIGNERING

För att skapa en ny signering klickar du på knappen "Skapa ny dokumentsignering"

I dialogrutan som visas anger du dokumentets *namn* (obligatorisk), det är det namnet som visas i aviseringar och under Mina dokument, behöver alltså inte vara dokumentets namn. *Viktigt* att du anger ett namn som tydligt visar för mottagaren vad dokumentet avser.

Du kan ange en beskrivning som kommer att visas för mottagaren/mottagarna (valfritt). Bifoga PDF från utforskaren genom att välja "bläddra…" De inställningar du kan göra är

| pa mappen onapa ny dokumentoignering                                                                                              |
|----------------------------------------------------------------------------------------------------|
| Skapa ny dokumentsignering                                                                                                    |
| Dokumentnamn*                                                                                                    |
| Protokoll arbetsmiljörond 2020                                                                                                    |
| Beskrivning vid signering                                                                                                    |
| Protokoll från arbetsmiliörond 2020-11-12 ska signeras av samtliga deltagare. Du signerar med din e-legitimation / mobilt bankID, |
|                                                                                                    |
|                                                                                                    |
|                                                                                                    |
| Bifoga ny PDF                                                                                                    |
| Maximal filstorlek vid uppladdning: 100 MB                                                                                        |
| Bläddra                                                                                                    |
| Avbryt dokument om ej signerat inom*                                                                                              |
| 14 dagar                                                                                                    |
| Skicka påminnelse om ej signerat inom*                                                                                            |
| 7 dagar                                                                                                    |
| Gallra dokument efter*                                                                                                    |
| 90 dagar                                                                                                    |

**Avbryta dokument** – om dokumentet inte är signerat inom det antal dagar som anges här så avbryts signeringen och ett meddelande skickas till den som skulle signerat och till dig om att signeringen är avbruten. 14 dagar är standard.

**Skicka påminnelse** - om dokumentet inte är signerat inom det antal dagar som anges här så skickas en påminnelse via e-post och/eller SMS beroende på vilka uppgifter du angivit när du skickar ut signeringen. 7 dagar är standard.

**Gallra dokumentet** – efter det antal dagar som anges här kommer dokumentet att raderas från Mina sidor. 90 dagar är standard.

| I näste steg lägger du till de | Signeras av            |                             |                                        |              |       |                    |
|--------------------------------|------------------------|-----------------------------|----------------------------------------|--------------|-------|--------------------|
| personer som ska signera       | Namn                   | E-postadress                | Personnummer                           | Mobiltelefon |       | Lägg till person 🔶 |
| dokumentet genom att           | Signera i ordningsf    | öljd                        |                                        |              |       |                    |
|                                | ☑ Vid signering visa t | idigare parter som signerat |                                        |              |       |                    |
| klicka pa " <b>Lagg till</b>   | ☑ Visa signerat dokur  | ment på Mina sidor          |                                        |              |       |                    |
| person"                        | Publicera original r   | ned personnummer för andra  | parter (bör användas med försiktighet) |              |       |                    |
| Person                         |                        |                             |                                        | Avbryt       | Spara | Spara och skicka   |
|                                |                        |                             |                                        |              |       |                    |

I dialogrutan "Lägg till person" väljer du mottagare. Du har valen extern användare, mig själv och intern användare.

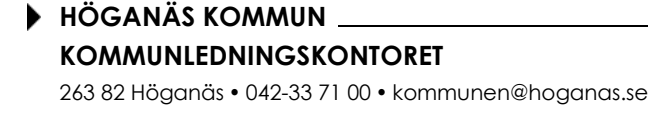

WWW.HOGANAS.SE

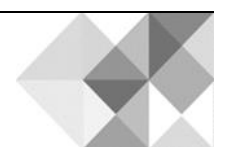

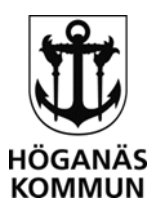

3 (5)

#### INTERNA MOTTAGARE

Alla anställda med ett aktivt användarkonto (motsvarar en aktiv anställning) kan ta emot ett dokument för signering. Markera valet intern användare och sök upp personen via namn eller användarnamn. Blir det fel tar du bort med det lilla röda krysset. Du söker upp en användare i taget, klicka på "spara" för att spara användaren till listan.

| Lägg till person                                  | >     |
|---------------------------------------------------|-------|
| ○ Mig själv                                       |       |
| <ul> <li>Intern användare</li> </ul>              |       |
| O Extern                                          |       |
| Användare<br><b>8</b> Jennie Lohmander (71jeloer) |       |
| Lägg till användare                               |       |
|                                                   | Spara |

#### **EXTERNA MOTTAGARE**

Markera valet extern användare och fyll i namn, efternamn, e-postadress och personnummer. Fyller du i mobilnummer får personen även aviseringar via SMS. Klicka sedan på spara och klicka på lägg till person om du vill skicka till mer än en person. Du ser uppgifterna i listan (även personnummer men de visas inte i detta exempel)

| Sig                          | neras av                                                                                                    |                                                                         |              |              |                    |
|------------------------------|----------------------------------------------------------------------------------------------------|-------------------------------------------------------------------------|--------------|--------------|--------------------|
|                              | Namn                                                                                                    | E-postadress                                                            | Personnummer | Mobiltelefon |                    |
| ø                            | Jennie Lohmander                                                                                                    | jennie.lohmander@hoganas.se                                             |              | 0705-870777  | 2 X                |
| ø                            | Charlotte Vahtera                                                                                                    | charlotte.vahtera@hoganas.se                                            |              |              | 2 X                |
| ø                            | Torsten Rosin                                                                                                    | torsten.rosin@hoganas.se                                                |              |              | × x                |
| □ Si<br>☑ Vi<br>☑ Vi<br>□ Pi | gnera i ordningsföljd<br>d signering visa tidigare parter son<br>sa signerat dokument på Mina sidc<br>ublicera original med personnumm | n signerat<br>or<br>er för andra parter (bör användas med försiktighet) |              |              | Lägg till person 🔶 |
|                              |                                                                                                    |                                                                         | A            | rbryt Spara  | Spara och skicka   |

Vill du att personerna signerar i den *ordning* du har skrivit in dem i listan markerar du "Signera i ordningsföljd", då skickas dokumentet till den första i listan, när den har signerat skickas den till nästa i listan.

Publicera original med personnummer – använd med största försiktighet om du har flera parter som signerar eftersom mottagaren kan spara ner dokumentet.

När du angett förutsättningarna och vill skicka dokumentet för signering klickar du på "Spara och skicka"

Under Mina signeringar ser du status på signeringen

| willia signeriligar            |                                           |                  |        |                  |  |
|--------------------------------|-------------------------------------------|------------------|--------|------------------|--|
| Dokumentnamn                   | Filnamn                                   | Antal signaturer | Status | Senast aktivitet |  |
| Protokoll arbetsmiljörond 2020 | Handbok systemförvaltning version 1,4.pdf | 0/1              | Pågår  | 2020-11-12 16:27 |  |

Saknar du någon uppgift kan du klicka på "spara" för att spara din signering. Du hittar den då i listan under "Mina signeringar" med statusen sparad.

| Mina s | igneringar               |                                           |                  |        |                  |     |
|--------|--------------------------|-------------------------------------------|------------------|--------|------------------|-----|
| Dokum  | nentnamn                 | Filnamn                                   | Antal signaturer | Status | Senast aktivitet |     |
| Protok | oll arbetsmiljörond 2020 | Handbok systemförvaltning version 1,4.pdf | 0/1              | Sparad | 2020-11-12 16:25 | 2 X |

#### HÖGANÄS KOMMUN \_\_\_\_\_\_\_\_\_\_ KOMMUNLEDNINGSKONTORET

. . .

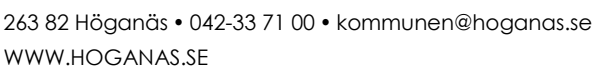

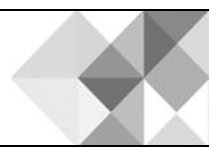

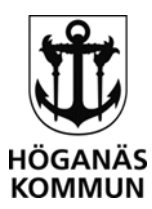

#### MOTTAGAREN AV DOKUMENTET

| Den/de personer du angett som mottagare av        |
|---------------------------------------------------|
| dokumentet får e-post och/eller SMS med           |
| information om dokumentsignering och en länk till |
| dokumentet.                                       |

|                  | - arona carronous gran                                                                                           |           |       |     |
|------------------|----------------------------------------------------------------------------------------------------|-----------|-------|-----|
|                  | Mina sidor i Höganäs kommun <noreply@hoganas< th=""><th>se&gt;</th><th>å 1 -</th><th>16:</th></noreply@hoganas<> | se>       | å 1 - | 16: |
| Hei Ier          | mie                                                                                                    |           |       |     |
| Du har<br>(dokun | ombetts att signera dokumentet Protokoll arbetsmiljö<br>nent nr. 5) som skickats in av Jennie Lohmander.         | rond 2020 |       |     |
| Klicka           | på länken nedan för att visa dokumentet:                                                                         |           |       |     |
| https://         | minasidor hoganas se/documentsigner/sign/5                                                                       |           |       |     |

Mottagaren klickar på länken, loggar in med sin e-legitimation på mina sidor och ser följande dialogruta (under Mina dokument , men med länken kommer mottagaren direkt hit).

Det framgår vem som begärt signeringen, om du angett text under beskrivning och vilka personuppgifter som behandlas.

Mottagaren kan läsa dokumentet genom att klicka på "Hämta signeringsunderlaget i PDFformat) och därefter väljer mottagaren att signera eller neka signering.

| Signering av dokument P<br>2020                                                                                                  | rotokoll arbetsmiljörond                                                  |
|----------------------------------------------------------------------------------------------------|---------------------------------------------------------------------------|
| Jennie Lohmander har bett dig signer<br>nedan och klicka sedan på signera-kr                                                     | ra ett dokument. Granska dokumentet<br>nappen för att utföra signeringen. |
| Protokoll från arbetsmiljörond 2020-<br>Du signerar med din e-legitimation /                                                     | 11-12 ska signeras av samtliga deltagare<br>mobilt bankID.                |
| Genom att signera detta dokument g<br>följande personuppgifter:<br>• Namn<br>• Personnummer<br>• E-postadress<br>• Telefonnummer | er du ditt samtyckte till behandling av                                   |
| Hämta signerings                                                                                                    | underlaget i PDF-format.                                                  |
| Signera                                                                                                    | a dokument                                                                |
| Nek                                                                                                    | a signering                                                               |

Väljer mottagaren att signera öppnas valet för e-legitimation och mottagaren väljer sin e-legitimation och signerar

| Signering av dokument Pro       | otokoll arbetsmiljörond 2020 #5 |
|---------------------------------|---------------------------------|
| Välj någon av följande e-legiti | mationer att signera med        |
| BankID                          | >                               |
| Mobilt BankID                   | >                               |
| Bakåt                           |                                 |

#### HÖGANÄS KOMMUN \_\_\_\_\_\_\_\_\_\_ KOMMUNLEDNINGSKONTORET

263 82 Höganäs • 042-33 71 00 • kommunen@hoganas.se WWW.HOGANAS.SE

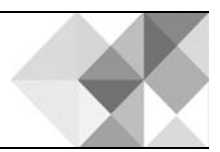

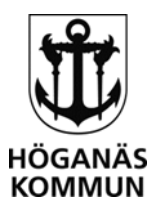

5 (5)

#### NÄR ALLA SIGNERAT

Du som skickat får ett e-postmeddelande om att dokumentet är fullständigt signerat när alla personer i din lista har signerat dokumentet. När du klickar på länken i e-postmeddelandet eller klicka på dokumentet i din lista ser du följande dialogruta. Använd knappen "hämta signerad kopia" för att hämta dokumentet och spara den på anvisad plats (enligt din verksamhets dokumenthanteringsplan).

| lamn: Protokoll arbetsmiljörond 2020<br>tatus: Signerad                                                                                                    |                                                                                        |                                 |              |                 |
|----------------------------------------------------------------------------------------------------|----------------------------------------------------------------------------------------|---------------------------------|--------------|-----------------|
| <b>kapad:</b> 2020-11-12 16:25<br><b>ignering påbörjad:</b> 2020-11-12 16:34<br><b>ignering slutförd:</b> 2020-11-12 16:36                                                                                                    |                                                                                        |                                 |              |                 |
| <b>efintlig PDF</b><br>Ilnamn: Handbok systemförvaltning version 1,4<br>Istorlek: 367 KB                                                                                                    | .pdf                                                                                   |                                 |              |                 |
| and a second second second second second second second second second second second second second second second                                                                                                    |                                                                                        |                                 |              |                 |
| <b>eskrivning vid signering:</b><br>rotokoll från arbetsmiljörond 2020-11-12 ska s                                                                                                    | igneras av samtliga deltagare. Du signerar med din e                                   | e-legitimation / mobilt bankID. |              |                 |
| eskrivning vid signering:<br>rotokoll från arbetsmiljörond 2020-11-12 ska s<br>vbryt dokument om ej signerat inom: 14 daga<br>kicka päminnelse om ej signerat inom: 7 daga<br>allra dokument efter: 90 dagar                                                                                                    | igneras av samtliga deltagare. Du signerar med din e<br>ır<br>ır                       | e-legitimation / mobilt bankID. |              |                 |
| eskryning vid signering:<br>rotokoll från arbetsmiljörond 2020-11-12 ska s<br>vbryt dokument om ej signerat inom: 14 dags<br>kicka päminnelse om ej signerat inom: 7 daga<br>allra dokument efter: 90 dagar<br>di signering visa tidigare parter som signerat<br>isa signerat dokument på Mina sidor                         | igneras av samtliga deltagare. Du signerar med din e<br>ır<br>ır                       | e-legitimation / mobilt bankID. |              |                 |
| eskryning via signering:<br>rotokoll frân arbetsmiljforond 2020-11-12 ska s<br>vbryt dokument om ej signerat inom: 14 daga<br>kicka päminnelse om ej signerat inom: 7 daga<br>allra dokument efter: 90 dagar<br>id signering visa tidigare parter som signerat<br>isa signerat dokument på Mina sidor<br>Signeras av         | igneras av samtliga deltagare. Du signerar med din e<br>ır<br>ır                       | e-legitimation / mobilt bankID. |              |                 |
| eskryning via signering:<br>rotokoll frân arbetsmiljforond 2020-11-12 ska s<br>vbryt dokument om ej signerat inom: 14 daga<br>kicka päminnelse om ej signerat inom: 7 daga<br>allra dokument efter: 90 dagar<br>id signering viss tidigare parter som signerat<br>isa signerat dokument på Mina sidor<br>Signeras av<br>Namn | igneras av samtliga deltagare. Du signerar med din e<br>rr<br>r<br><b>E-postadress</b> | e-legitimation / mobilt bankID. | Mobiltelefon | Signeringsdatum |

#### **MINA SIDOR**

För den medborgare/anställde som har signerat dokument eller som har dokument aktuella för signering visas en ny flik/ett nytt val under Mina sidor som heter "Mina dokument" (det visas inte förrän medborgaren har ett dokument att signera eller har signerat ett dokument).

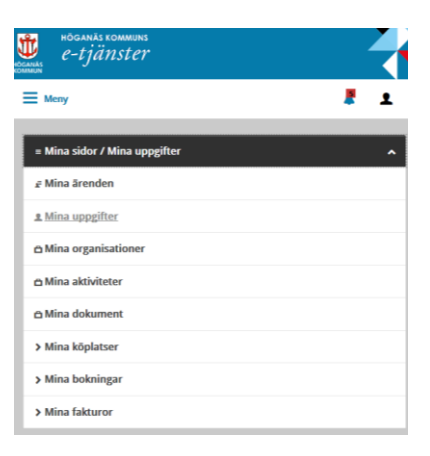

Det syns vilka dokument som är signerade och vilka som inte har signerats

| Mina dokument                           |                  |
|-----------------------------------------|------------------|
| Dokument att signera                    |                  |
| Dokumentnamn                            | Skickat av       |
| Du har inga dokument att signera        |                  |
| Mina signerade dokument                 |                  |
| Dokumentnamn                            | Skickat av       |
| Dokumentsignering för interna användare | Jennie Lohmander |

#### HÖGANÄS KOMMUN \_\_\_\_\_\_\_\_\_\_\_ KOMMUNLEDNINGSKONTORET

263 82 Höganäs • 042-33 71 00 • kommunen@hoganas.se WWW.HOGANAS.SE

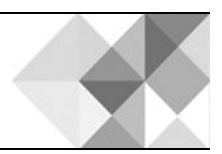